## Calcul de l'âge Fonction AUJOURDHUI

Vous avez listé les dates de naissance de vos clients dans une feuille de calculs Excel et vous souhaitez calculer leur âge ? La fonction AUJOURDHUI() va vous permettre de connaître le nombre de jours qui séparent une date de la date courante. Il vous suffira ensuite de convertir cette information en années grâce à un format de cellule personnalisé.

| Dans la cellule dans laquelle                                                                                                    | Iers Ia |      | E      | DIICE    | Stat 1     |         |
|----------------------------------------------------------------------------------------------------|---------|------|--------|----------|------------|---------|
| vous souhaitez afficher l'âge,                                                                                                    |         | ]:[  | ×      | 🖌 fx     | =AUJOURDHU | JI()-B2 |
| saisissez la commande                                                                                                    | A       |      | В      | С        | D          | E       |
| <b>=AUJOURDHUI()-</b> puis<br>cliquez sur la cellule contenant<br>la date de naissance de la<br>personne. Validez par <b>Entrée</b> |         | 11/0 | 4/1998 | =AUJOURI | DHUI()-B2  |         |
|                                                                                                    | andre   | 23/0 | 8/2008 |          |            |         |
|                                                                                                    | vic     | 12/1 | 0/1939 |          |            |         |
|                                                                                                    |         | 15/0 | 6/1971 |          |            |         |
|                                                                                                    | 2       | 02/0 | 2/1985 |          |            |         |
|                                                                                                    | 2.5     |      |        |          |            |         |

| Effacée le contenu du<br>champ <b>Type</b> et<br>saisissez <b>aa</b> dedans. Validez<br>par <b>OK</b> . | Exemple<br>17                                |
|----------------------------------------------------------------------------------------------------|----------------------------------------------|
|                                                                                                    | <u>Type</u> :                                |
|                                                                                                    | aa T                                         |
|                                                                                                    | # ##0 €;-# ##0 €<br># ##0 €:[Rouge],# ##0 \$ |

| L'âge de la<br>personne est              | E9 |           | : ×        | 🗸 fx |    |
|------------------------------------------|----|-----------|------------|------|----|
| maintenant indiqué.<br>Copiez la formule | 1  | A         | В          | С    | D  |
| dans les cellules du dessous pour        | 2  | Jean      | 11/04/1998 | ICE  | 17 |
| l'appliquer à toutes                     | 3  | Alexandre | 23/08/2008 |      |    |
| les personnes de                         | 4  | Ludovic   | 12/10/1939 |      |    |
| votre tableau                            | 5  | Paul      | 15/06/1971 |      |    |

| L'âge de la personne en                                | *      |            | $f_x$ = | AUJOURE |
|--------------------------------------------------------|--------|------------|---------|---------|
| jour est affiché. Il va falloir<br>le mettre en année. | A      | В          | С       | D       |
|                                                        | n      | 11/04/1998 | 6519    |         |
|                                                        | kandre | 23/08/2008 | NCE     | 6       |
|                                                        | ovic   | 12/10/1939 |         |         |
|                                                        | L      | 15/06/1971 |         |         |
|                                                        | ie     | 02/02/1985 |         |         |
|                                                        | élie   | 17/02/1946 |         |         |

| Cliquez avec le bouton droit<br>de la souris sur cette cellule<br>et cliquez sur <b>Format de</b><br><b>cellule</b> .<br>Cliquez sur la<br>catégorie <b>Personnalisée</b> | Date<br>Heure<br>Pourcentage<br>Fraction          | jj/mm/aaaa<br># ##0 €;-# ##0 €<br># ##0 €:[Rouge]-# ##0                                            |  |  |
|----------------------------------------------------------------------------------------------------|---------------------------------------------------|----------------------------------------------------------------------------------------------------|--|--|
|                                                                                                    | Scientifique<br>Texte<br>Spécial<br>Personnalisée | # ##0,00 €;-# ##0,00 €<br># ##0,00 €;[Rouge]-# #<br>0%<br>0,00%<br>0,00E+00<br>##0,0E+0<br>#* "?/? |  |  |